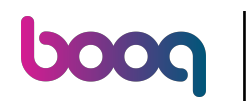

i

## Klik op INSTELLINGEN.

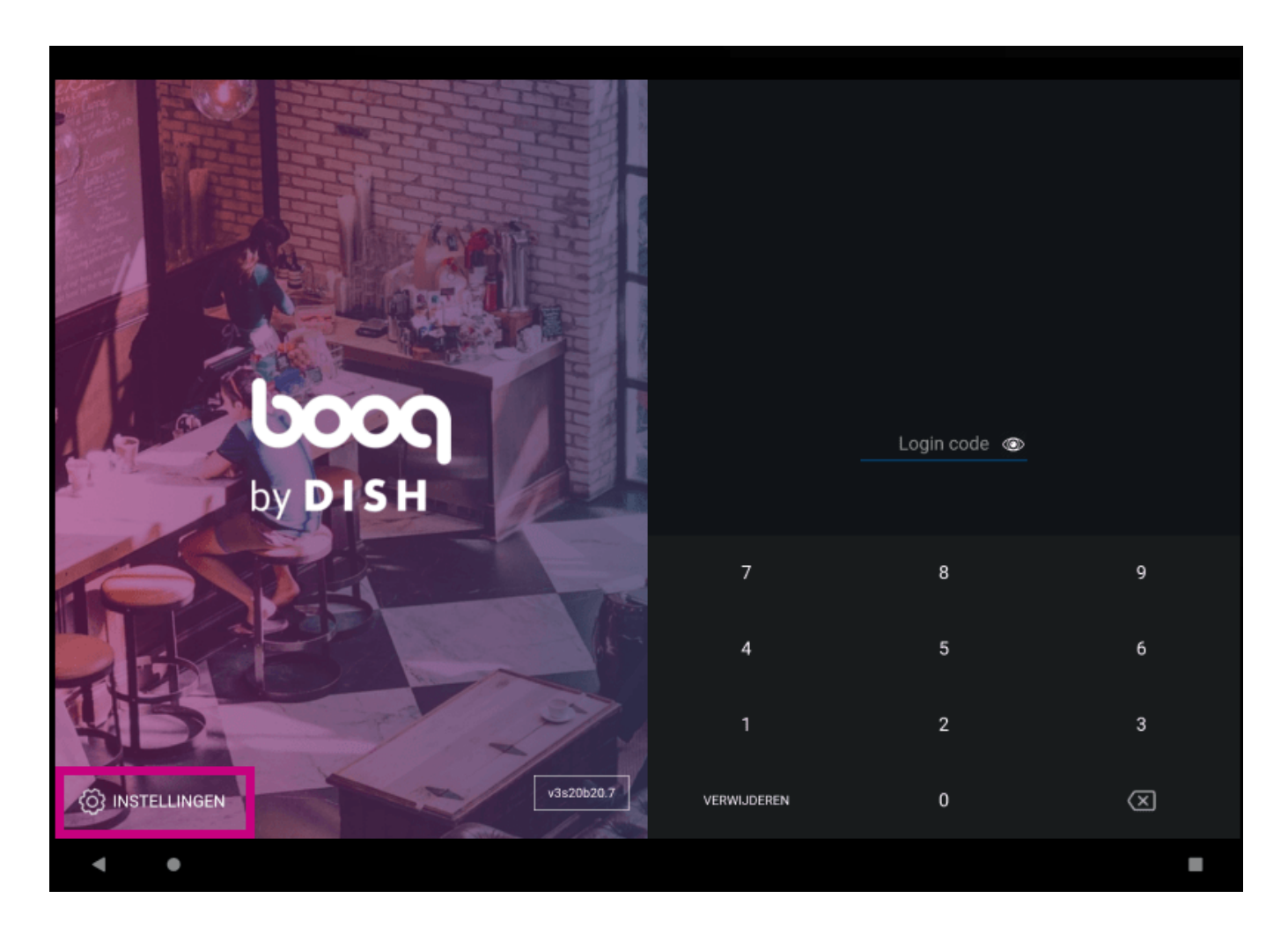

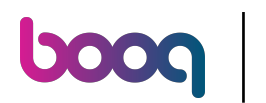

Klik op het veld POS-apparaatnaam om dit te bewerken of te wijzigen. Opmerking: dit is optioneel.

| ← ⊚ Instellingen                                      | <u>↑</u> |
|-------------------------------------------------------|----------|
| Verbinding                                            |          |
| Servernaam/IP adres<br>hd-demo4.sandbox.booqcloud.com |          |
| Server poortnummer<br>443                             |          |
| Server pad                                            |          |
| Server protocol<br>https:                             |          |
| POS-apparaatnaam<br>sdk_gphone64_x86_64               |          |
| POS ID nummer<br>559d4439-2d1d-51cc-a753-fa1d31d887d6 |          |
| Overig                                                |          |
| Debug mode, meer fout informatie                      | •••      |
| Over booq<br>1.18.1                                   |          |
|                                                       |          |
| <b>∢ ●</b>                                            | -        |

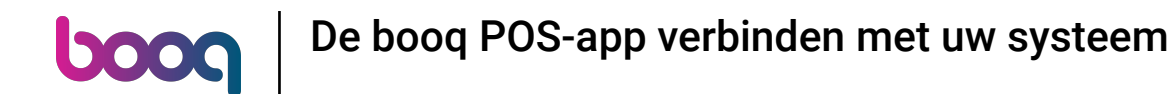

## i Klik op het veld Servernaam/IP adres.

| ← ⊚ Instellingen                                      | <u>↑</u> |
|-------------------------------------------------------|----------|
| Verbinding                                            |          |
| Servernaam/IP adres                                   |          |
| Server poortnummer<br>443                             |          |
| Server pad<br>boog                                    |          |
| Server protocol<br>https:                             |          |
| POS-apparaatnaam<br>sdk_gphone64_x86_64               |          |
| POS ID nummer<br>559d4439-2d1d-51cc-a753-fa1d31d887d6 |          |
| Overig                                                |          |
| Debug mode, meer fout informatie                      | •••      |
| Over booq<br>1.18.1                                   |          |
|                                                       |          |
| < ●                                                   | -        |

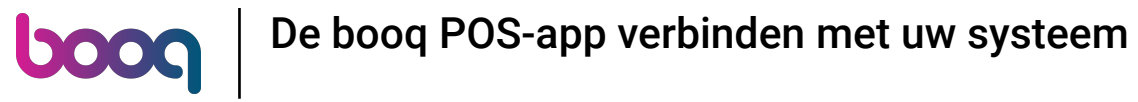

## i Voer uw IP-adres in.

| $\leftarrow$ $\odot$ Instellingen                     |                     |  |             |
|-------------------------------------------------------|---------------------|--|-------------|
| Verbinding                                            | Servernaam/IP adres |  |             |
| Servernaam/IP adres<br>hd-demo4.sandbox.booqcloud.com | 192.1681.1.23.      |  |             |
| Server poortnummer<br>443                             |                     |  |             |
| Server pad                                            |                     |  |             |
| Server protocol<br>https:                             |                     |  |             |
| POS-apparaatnaam<br>sdk_gphone64_x86_64               |                     |  |             |
| POS ID nummer<br>559d4439-2d1d-51cc-a753-fa1d31d88    |                     |  |             |
| Overig                                                |                     |  |             |
| Debug mode, meer fout information                     |                     |  | <b>0</b> 10 |
| <b>Over booq</b><br>1.18.1                            |                     |  |             |
|                                                       |                     |  |             |
| •                                                     |                     |  | -           |

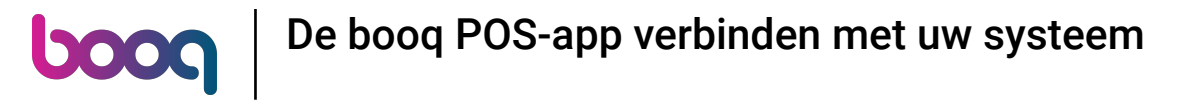

## Bevestig door op OK te klikken.

| ← ⊚ Instellingen                                      |                    |              |  |
|-------------------------------------------------------|--------------------|--------------|--|
| Verbinding                                            |                    |              |  |
| Servernaam/IP adres<br>hd-demo4.sandbox.booqcloud.com | 192.1681.1.23.<br> |              |  |
| Server poortnummer<br>443                             |                    | ANNULERE OK  |  |
| Server pad                                            |                    |              |  |
| Server protocol<br>https:                             |                    |              |  |
| POS-apparaatnaam<br>sdk_gphone64_x86_64               |                    |              |  |
| POS ID nummer<br>559d4439-2d1d-51cc-a753-fa1d31d88    |                    |              |  |
| Overig                                                |                    |              |  |
| Debug mode, meer fout informatie                      |                    | <b>\$</b> 10 |  |
| <b>Over booq</b><br>1.18.1                            |                    |              |  |
|                                                       |                    |              |  |
| • •                                                   |                    |              |  |

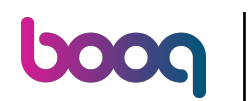

I Klik op de volgende pijl om in te loggen. Dat is het. Je bent klaar.

| ← 🗞 Instellingen                                      | <u>↑</u> |
|-------------------------------------------------------|----------|
| Verbinding                                            |          |
| Servernaam/IP adres<br>hd-demo4.sandbox.booqcloud.com |          |
| Server poortnummer<br>443                             |          |
| Server pad<br>boog                                    |          |
| Server protocol<br>https:                             |          |
| POS-apparaatnaam<br>sdk_gphone64_x86_64               |          |
| POS ID nummer<br>559d4439-2d1d-51cc-a753-fa1d31d887d6 |          |
| Overig                                                |          |
| Debug mode, meer fout informatie                      | ••       |
| Over booq<br>1.18.1                                   |          |
|                                                       |          |
| < ●                                                   | -        |

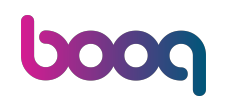

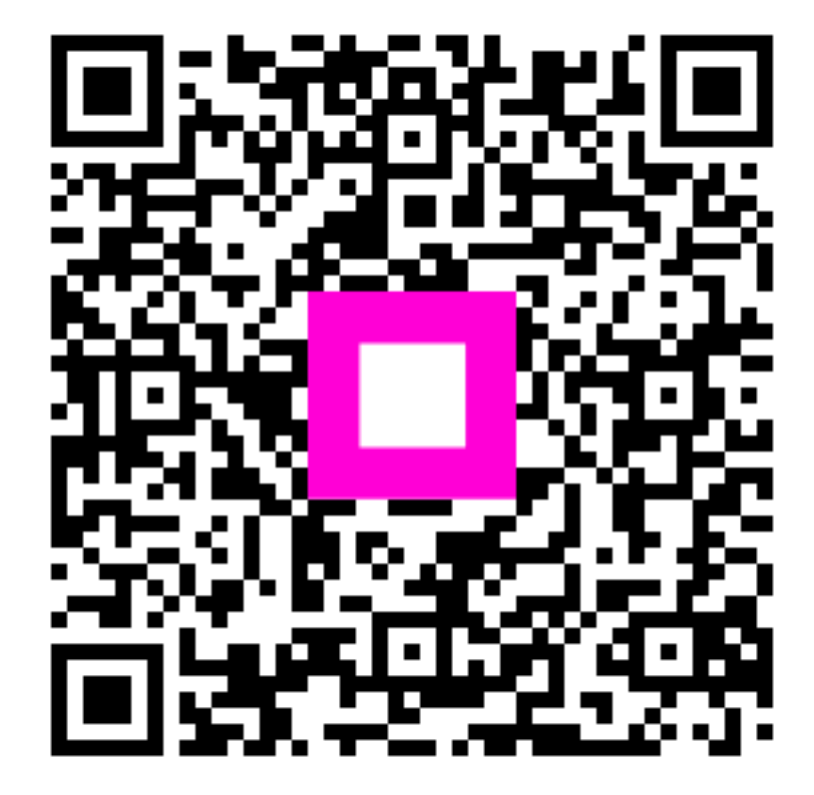

Scan om naar de interactieve speler te gaan